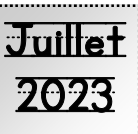

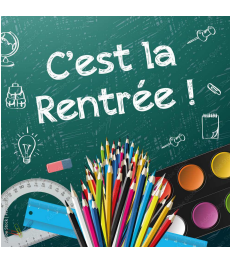

### \*\*TRÈS IMPORTANT\*\* CONSERVER CE DOCUMENT S.V.P.

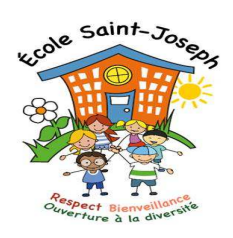

Chers parents,

L'année scolaire *2022-2023* est terminée et vos enfants vont profiter de vacances bien méritées. Il faut toutefois prévoir la prochaine rentrée scolaire du **mardi 29 août 2023**.

#### LA JOURNÉE DE LA RENTRÉE 2023-2024 DES ÉLÈVES EST LE 29 AOÛT 2023

Tous les élèves qui dînent à l'école doivent apporter un <u>dîner froid</u>. Ils retourneront à la maison à la fin de l'après-midi par le moyen de transport habituel (à pied ou en autobus). Le début de l'horaire régulier sera le <u>vendredi 1<sup>er</sup> septembre 2023</u>.

Si votre enfant dîne à l'école, il doit <u>obligatoirement être inscrit au service de garde</u>.

### HORAIRE DES ÉLÈVES

Nous accueillerons les élèves sur la cour dès <u>8 h 25</u>. L'horaire de l'école sera distribuée lors de la journée d'accueil.

Début des cours: 8 h 40 Dîner: 12 h 05 à 13 h 20 Fin des cours pour les <u>maternelles</u>: 14 h 57 Fin des cours: 15 h 42

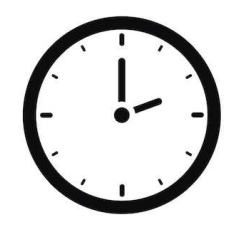

# FOURNITURES SCOLAIRES

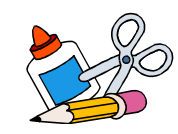

Dans le courriel, vous trouverez la liste des articles scolaires de votre enfant qu'il devra apporter à l'école lors de la rentrée, le mardi 29 août. Vous êtes libres d'acheter les articles scolaires dans n'importe quel commerce, tout en respectant les caractéristiques de la liste d'effets scolaires.

### SITE INTERNET DE L'ÉCOLE

Nous vous invitons à consulter notre site Internet :

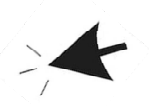

ecolesaintjoseph.cssdc.gouv.qc.ca

Nous souhaitons que ce moyen de communication vous servira de référence et qu'il pourra vous permettre d'en apprendre davantage sur notre communauté éducative.

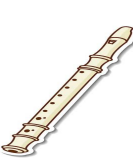

# <u>FLÛTE</u>

Chaque élève de 3<sup>e</sup> année recevra, gratuitement, la flûte dont il aura besoin pour les cours de musique. En cas de perte, le coût de remplacement est de **7 \$.** 

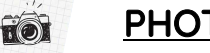

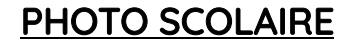

Les élèves se feront photographier le mercredi 27 septembre 2023.

### <u>SERVICE DE GARDE</u> <u>Matin-midi-soir</u>

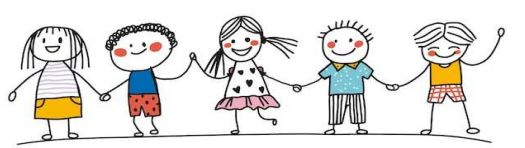

Le service de garde est offert aux élèves qui fréquentent l'école

Saint-Joseph. De plus, tous les élèves peuvent en bénéficier sur l'heure du dîner selon les conditions d'admission. À partir du <u>21 août</u>, la technicienne en service de garde sera disponible pour la période d'inscriptions et à compter du <u>25 août</u>, le service de garde sera ouvert pour accueillir les enfants.

\*\*Si votre enfant dîne à l'école, vous devez obligatoirement l'inscrire au service de garde.

Pour de plus amples informations, vous pouvez communiquer avec la technicienne au service de garde au 819 474-0714, poste *7785*.

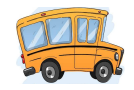

### TRANSPORT SCOLAIRE-2° ADRESSE OU PLACE DE COURTOISIE

Il vous est maintenant possible d'acheminer vos demandes de transport d'une 2<sup>e</sup> adresse ou place de courtoisie (place disponible) pour la prochaine année scolaire. Nous vous invitons à envoyer votre demande de 2<sup>e</sup> adresse ou de place de courtoisie **par courriel** au <u>transport@cssdeschenes.gouv.qc.ca</u> et à envoyer **votre paiement via accès D** (la procédure de paiement est jointe au formulaire).

Vous trouverez les formulaires sur le site du Centre de services scolaire des Chênes ainsi que <u>d'autres</u> <u>détails importants à lire</u>.

Lorsque votre demande sera traitée, vous recevrez un appel automatisé.

\*\*Veuillez prendre note que les informations relatives au parcours d'autobus de vos enfants seront disponibles sur le site du Centre de services scolaire des Chênes dès le <u>15 août 2023</u>.

Pour visualiser les informations du transport, vous aurez besoin <u>du numéro de fiche composé de 7 chiffres apparaissant sur le bulletin de votre enfant ainsi que du code postal de l'adresse à partir de laquelle il sera transporté vers son école.</u>

<u>\*\* TRÈS IMPORTANT \*\*</u>

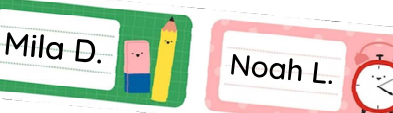

Tous les vêtements, sac à lunch et les chaussures doivent être identifiés au nom de l'enfant de même que tout le contenu du sac et chacun des crayons.

IMPORTANT

N'oubliez pas de mettre vos informations à jour concernant votre adresse, votre numéro de téléphone ainsi que votre adresse courriel. Ces informations permettent de vous transmettre les communications importantes et également de vous joindre <u>en *cas d'urgence*</u>.

### Inscription à Mozaïk parents sur le portail du Centre de services scolaire des Chênes

Veuillez prendre note, que depuis quelques années nous avons pris le tournant de l'ère informatique.

À cet effet, nous vous invitons à vous inscrire au portail du Centre de services scolaire des Chênes dès maintenant, si ce n'est pas déjà fait. Cette façon de procéder vous permettra de consulter diverses informations dans le dossier de votre enfant dont :

\*Le bulletin;

\*L'état de compte des effets scolaires; \*L'état de compte des frais de garde.

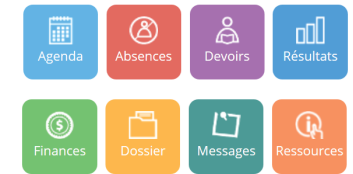

Pour ce faire, nous vous indiquons ci-dessous la procédure à suivre afin de vous inscrire.

#### ACCÈS AU PORTAIL POUR LES PARENTS

1) Veuillez vous rendre sur le site du Centre de services : <u>www.https://www.cssdeschenes.gouv.qc.ca/</u>

- 2) Cliquer en haut à droite « Mozaïk portail parents »
- 3) Cliquer en haut à droite « Se connecter »
- 4) Cliquer en bas au centre « Créez votre compte »
- 5) Saisissez votre adresse courriel et appuyez sur « <u>Obtenir un code de vérification</u> » (celui-ci vous sera envoyé par courriel au bout de quelques minutes).
- 6) Saisissez le code à six chiffres que vous avez reçu et appuyez sur « Vérifier le code ».
- 7) Une fois le code vérifié, saisissez votre mot de passe (composé de 8 à 16 caractères contenant 3 des 4 éléments suivants: lettres minuscules, majuscules, chiffres (0-9), symboles) et appuyez sur « <u>Enregistrer</u> ».
- 8) Vous devez maintenant confirmer l'identité des enfants en complétant le formulaire mis à votre disposition. Cliquez sur le lien pour compléter le formulaire.
- 9) À l'aide du menu déroulant, sélectionnez Centre de services scolaire des Chênes « CSS des Chênes ». Cliquez sur « <u>Suivant</u> » afin d'afficher plus de choix.
- 10) Complétez ensuite les informations concernant votre enfant et son numéro de fiche (vous trouverez le numéro de fiche de votre enfant sur le bulletin, il est composé de 7 chiffres). Une fois complété, appuyez sur « <u>Enregistrer</u>.».
- 11) Une fois l'enregistrement effectué, vous pouvez répéter l'opération pour un autre enfant ou appuyez sur le lien afin de revenir au **Portail Parents**.

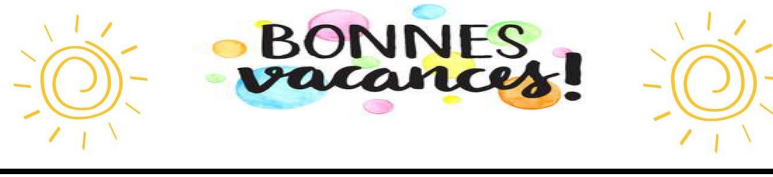

**mozaïk**portail

Centre de services scolaire des Chênes Québec 😫 😫

# Calendrier scolaire 2023-2024

PRÉSCOLAIRE ET PRIMAIRE

| Juillet 2023                  |                                                                                                    |                                                                                                    |                                                                                                    |                                                                                                    |                                                       |                                                       | Août 2023                                             |                                                                                                    |                                                                                                    |                                                                                                    |                                                                                                    |                                                                                                    |                                                       | Septembre 2023                                        |                                                       |                                                       |                                                       |                                                       |                                                       |  |  |  |  |  |  |
|-------------------------------|----------------------------------------------------------------------------------------------------|----------------------------------------------------------------------------------------------------|----------------------------------------------------------------------------------------------------|----------------------------------------------------------------------------------------------------|-------------------------------------------------------|-------------------------------------------------------|-------------------------------------------------------|----------------------------------------------------------------------------------------------------|----------------------------------------------------------------------------------------------------|----------------------------------------------------------------------------------------------------|----------------------------------------------------------------------------------------------------|----------------------------------------------------------------------------------------------------|-------------------------------------------------------|-------------------------------------------------------|-------------------------------------------------------|-------------------------------------------------------|-------------------------------------------------------|-------------------------------------------------------|-------------------------------------------------------|--|--|--|--|--|--|
| Lun                           | Mar                                                                                                    | Mer                                                                                                    | Jou                                                                                                    | Ven                                                                                                    | Sam                                                   | Dim                                                   | Lun                                                   | Mar                                                                                                    | Mer                                                                                                    | Jeu                                                                                                    | Ven                                                                                                    | Sam                                                                                                    | Dim                                                   | Lun                                                   | Mar                                                   | Mor                                                   | Jeu                                                   | Ven                                                   | San                                                   |  |  |  |  |  |  |
|                               |                                                                                                    |                                                                                                    |                                                                                                    |                                                                                                    | 1                                                     | 100                                                   |                                                       | 1                                                                                                    | 2                                                                                                    | 3                                                                                                    | 4                                                                                                    | 5                                                                                                    |                                                       |                                                       |                                                       |                                                       |                                                       | 12                                                    | 2                                                     |  |  |  |  |  |  |
| 8                             | 4                                                                                                    | 5                                                                                                    | 6                                                                                                    | 7                                                                                                    | 8                                                     | 6                                                     | 7                                                     | 8                                                                                                    | 9                                                                                                    | 10                                                                                                    | 11                                                                                                    | 12                                                                                                    | 3                                                     | ×                                                     | 53                                                    | 64                                                    | 75                                                    | 86                                                    | 9                                                     |  |  |  |  |  |  |
| 10                            | 11                                                                                                    | 12                                                                                                    | 13                                                                                                    | 14                                                                                                    | 15                                                    | 13                                                    | 14                                                    | 15                                                                                                    | 16                                                                                                    | 17                                                                                                    | 18                                                                                                    | 19                                                                                                    | 10                                                    | 117                                                   | 128                                                   | 139                                                   | 1410                                                  | 151                                                   | 16                                                    |  |  |  |  |  |  |
| 17                            | 18                                                                                                    | 19                                                                                                    | 20                                                                                                    | 21                                                                                                    | 22                                                    | 20                                                    | 21                                                    | 22                                                                                                    | 23                                                                                                    | 24                                                                                                    | (25)                                                                                                    | 26                                                                                                    | 17                                                    | 182                                                   | 193                                                   | 204                                                   | 215                                                   | (22)                                                  | 23                                                    |  |  |  |  |  |  |
| 24                            | 25                                                                                                    | 26                                                                                                    | 27                                                                                                    | 28                                                                                                    | 29                                                    | 27                                                    | (28)                                                  | 281                                                                                                    | 301                                                                                                    | (31)                                                                                                    | 1000                                                                                                    |                                                                                                    | 24                                                    | 256                                                   | 267                                                   | 278                                                   | 289                                                   | 2910                                                  | 30                                                    |  |  |  |  |  |  |
| 31                            |                                                                                                    |                                                                                                    |                                                                                                    |                                                                                                    |                                                       |                                                       | - 10 F.S.                                             | 25 - 25<br>•                                                                                                    | woos.                                                                                                    | 2022                                                                                                    | . 1                                                                                                    | 5                                                                                                    |                                                       |                                                       |                                                       |                                                       |                                                       |                                                       | 20                                                    |  |  |  |  |  |  |
| (                             | Octo                                                                                                    | bre                                                                                                    | 2023                                                                                                    | 3                                                                                                    |                                                       | 82                                                    | N                                                     | over                                                                                                    | mbre                                                                                                    | 202                                                                                                    | 3                                                                                                    |                                                                                                    | 8 <u>11 - 6</u>                                       | D                                                     | écei                                                  | mbre                                                  | e 202                                                 | 23                                                    | 8 <u>-</u>                                            |  |  |  |  |  |  |
| Lun                           | Mar                                                                                                    | Mor                                                                                                    | Jou                                                                                                    | Van                                                                                                    | Sam                                                   | Dim                                                   | Lun                                                   | Mar                                                                                                    | Mor                                                                                                    | Jeu                                                                                                    | Ven                                                                                                    | Sam                                                                                                    | Dim                                                   | Lun                                                   | Mar                                                   | Mor                                                   | Jour                                                  | Ven                                                   | Sav                                                   |  |  |  |  |  |  |
| 21                            | 32                                                                                                    | 43                                                                                                    | 54                                                                                                    | 65                                                                                                    | 7                                                     |                                                       |                                                       |                                                                                                    | 11                                                                                                    | 22                                                                                                    | 33                                                                                                    | 4                                                                                                    |                                                       |                                                       |                                                       |                                                       |                                                       | 12                                                    | 2                                                     |  |  |  |  |  |  |
| 9                             | 106                                                                                                    | 117                                                                                                    | 128                                                                                                    | 139                                                                                                    | 14                                                    | 5                                                     | 64                                                    | 7s                                                                                                    | 86                                                                                                    | 97                                                                                                    | (10)                                                                                                    | 11                                                                                                    | 3                                                     | 43                                                    | 54                                                    | 65                                                    | 76                                                    | 8                                                     | 9                                                     |  |  |  |  |  |  |
| 610                           | 171                                                                                                    | 182                                                                                                    | 193                                                                                                    | 20                                                                                                    | 21                                                    | 12                                                    | 138                                                   | 149                                                                                                    | 1510                                                                                                    | 161                                                                                                    | 172                                                                                                    | 18                                                                                                    | 10                                                    | 117                                                   | 128                                                   | 139                                                   | 1410                                                  | 151                                                   | 16                                                    |  |  |  |  |  |  |
| 234                           | 245                                                                                                    | 256                                                                                                    | 267                                                                                                    | 278                                                                                                    | 28                                                    | 19                                                    | 203                                                   | 214                                                                                                    | 225                                                                                                    | 236                                                                                                    | 247                                                                                                    | 25                                                                                                    | 17                                                    | 182                                                   | 193                                                   | 204                                                   | 215                                                   | 226                                                   | 23                                                    |  |  |  |  |  |  |
| 309                           | 3110                                                                                                    |                                                                                                    |                                                                                                    |                                                                                                    |                                                       | 26                                                    | 278                                                   | 289                                                                                                    | 2910                                                                                                    | 301                                                                                                    | 6                                                                                                    | _                                                                                                    | 24                                                    | 25                                                    | 20                                                    | 21                                                    | 28                                                    | 28                                                    | 30                                                    |  |  |  |  |  |  |
|                               |                                                                                                    |                                                                                                    |                                                                                                    |                                                                                                    | 21                                                    |                                                       |                                                       |                                                                                                    |                                                                                                    | 20 nove                                                                                                    | mbre                                                                                                    | 22                                                                                                    | 31                                                    |                                                       |                                                       |                                                       |                                                       |                                                       | 16                                                    |  |  |  |  |  |  |
| Janvier 2024                  |                                                                                                    |                                                                                                    |                                                                                                    |                                                                                                    |                                                       | Février 2024                                          |                                                       |                                                                                                    |                                                                                                    |                                                                                                    |                                                                                                    |                                                                                                    | Mars 2024                                             |                                                       |                                                       |                                                       |                                                       |                                                       |                                                       |  |  |  |  |  |  |
| Lun                           | Mar                                                                                                    | Mor                                                                                                    | Jou                                                                                                    | Van                                                                                                    | Sam                                                   | Dim                                                   | Lun                                                   | Mar                                                                                                    | Mer                                                                                                    | Jeu                                                                                                    | Ven                                                                                                    | Sam                                                                                                    | Dim                                                   | Lun                                                   | Mar                                                   | Mar                                                   | Jeu                                                   | Ven                                                   | Sa                                                    |  |  |  |  |  |  |
| X                             | 2                                                                                                    | 8                                                                                                    | A                                                                                                    | 8                                                                                                    | 6                                                     |                                                       |                                                       |                                                                                                    |                                                                                                    | 13                                                                                                    | 24                                                                                                    | 3                                                                                                    |                                                       |                                                       |                                                       |                                                       |                                                       | 13                                                    | 2                                                     |  |  |  |  |  |  |
| 8                             | 97                                                                                                    | 10a                                                                                                    | 119                                                                                                    | 1210                                                                                                    | 13                                                    | 4                                                     | 5s                                                    | 66                                                                                                    | 77                                                                                                    | 88                                                                                                    | 99                                                                                                    | 10                                                                                                    | 3                                                     | 4                                                     | 5                                                     | 6                                                     | 7                                                     | 8                                                     | 9                                                     |  |  |  |  |  |  |
| 151                           | 162                                                                                                    | 173                                                                                                    | 184                                                                                                    | 195                                                                                                    | 20                                                    | 11                                                    | 1210                                                  | 131                                                                                                    | 142                                                                                                    | 153                                                                                                    | (18)                                                                                                    | 17                                                                                                    | 10                                                    | 114                                                   | 125                                                   | 136                                                   | 147                                                   | 158                                                   | 16                                                    |  |  |  |  |  |  |
| 226                           | 237                                                                                                    | 248                                                                                                    | 259                                                                                                    | 28                                                                                                    | 27                                                    | 18                                                    | 194                                                   | 205                                                                                                    | 216                                                                                                    | 227                                                                                                    | 238                                                                                                    | 24                                                                                                    | 17                                                    | 189                                                   | 1910                                                  | 201                                                   | 212                                                   | 2                                                     | 23                                                    |  |  |  |  |  |  |
| 9*.a                          | 301                                                                                                    | 312                                                                                                    |                                                                                                    |                                                                                                    |                                                       | 25                                                    | 269                                                   | 2710                                                                                                    | 281                                                                                                    | 292                                                                                                    |                                                                                                    |                                                                                                    | 24                                                    | 253                                                   | 264                                                   | 275                                                   | 286                                                   | 28                                                    | 30                                                    |  |  |  |  |  |  |
|                               |                                                                                                    |                                                                                                    |                                                                                                    |                                                                                                    | 40                                                    |                                                       |                                                       |                                                                                                    |                                                                                                    |                                                                                                    |                                                                                                    | 21                                                                                                    | 31                                                    |                                                       |                                                       | 10000                                                 | 1.000                                                 | -                                                     | 15                                                    |  |  |  |  |  |  |
|                               |                                                                                                    |                                                                                                    |                                                                                                    |                                                                                                    | 10                                                    |                                                       | Mgi 2024                                              |                                                                                                    |                                                                                                    |                                                                                                    |                                                                                                    |                                                                                                    |                                                       |                                                       |                                                       |                                                       | 15 mars                                               |                                                       | Juin 2024                                             |  |  |  |  |  |  |
|                               | Av                                                                                                    | ril 20                                                                                                    | 24                                                                                                    |                                                                                                    | 10                                                    | L                                                     |                                                       | M                                                                                                    | ai 20                                                                                                    | 24                                                                                                    |                                                                                                    | ~.                                                                                                    |                                                       |                                                       | Ju                                                    | in 20                                                 | 15 mars                                               |                                                       |                                                       |  |  |  |  |  |  |
| Lun                           | AV                                                                                                    | ril 20                                                                                                    | 24<br>Jou                                                                                                    | Van                                                                                                    | Sam                                                   | Dim                                                   | Lun                                                   | Mar                                                                                                    | Mer                                                                                                    | 24<br>Jou                                                                                                    | Ven                                                                                                    | Sam                                                                                                    | Dim                                                   | Lun                                                   | JU<br>Mar                                             | in 20<br>Mer                                          | 15 mars<br>)24<br>Jeu                                 | Ven                                                   | Say                                                   |  |  |  |  |  |  |
| Lun                           | AV<br>Mar<br>27                                                                                                    | ril 20<br>Mor<br>38                                                                                                    | 24<br>Jou<br>43                                                                                                    | Van<br>510                                                                                                    | Sam<br>6                                              | Dim                                                   | Lun                                                   | Mar                                                                                                    | Mor<br>16                                                                                                    | 24<br>Jou<br>27                                                                                                    | Ven<br>38                                                                                                    | Sam<br>4                                                                                                    | Dim                                                   | Lun                                                   | JU<br>Mar                                             | in 20<br>Mer                                          | 15 mars<br>)24<br>Jeu                                 | Ven                                                   | Sax<br>1                                              |  |  |  |  |  |  |
| Lun<br>A                      | Av<br>Mar<br>27<br>92                                                                                                    | ril 20<br>Mor<br>38<br>103                                                                                                    | 24<br>Jou<br>43<br>114                                                                                                    | Van<br>510                                                                                                    | Sam<br>6<br>13                                        | Dim<br>5                                              | Lun<br>Bg                                             | Mar<br>710                                                                                                    | <b>Mor</b><br>16<br>81                                                                                                    | 24<br>Jou<br>27<br>92                                                                                                    | Ven<br>38                                                                                                    | Sam<br>4<br>11                                                                                                    | Dim<br>2                                              | Lun<br>37                                             | JU<br>Mar<br>48                                       | in 20<br>Mer                                          | 15 mars<br>)24<br>Jew<br>610                          | Ven                                                   | Sar<br>1<br>8                                         |  |  |  |  |  |  |
| Lun<br>A<br>81<br>155         | Av<br>Mar<br>27<br>92<br>165                                                                                                    | ril 20<br>Mor<br>38<br>103<br>177                                                                                                    | 24<br>Jou<br>43<br>114<br>188                                                                                                    | Van<br>510<br>(12)<br>199                                                                                                    | Sam<br>6<br>13<br>20                                  | Dim<br>5<br>12                                        | Lun<br>89<br>133                                      | Mar<br>710<br>144                                                                                                    | <b>Mor</b><br>16<br>81<br>155                                                                                                    | 24<br>Jou<br>27<br>92<br>165                                                                                                    | Ven<br>3e<br>10<br>177                                                                                                    | Sam<br>4<br>11<br>18                                                                                                    | Dim<br>2<br>9                                         | Lun<br>37<br>101                                      | JU<br>Mar<br>48<br>112                                | in 20<br>Mer<br>59<br>123                             | 15 mars<br>)24<br>Jew<br>610<br>134                   | Ven<br>(75)<br>145                                    | Sav<br>1<br>8<br>15                                   |  |  |  |  |  |  |
| Lun<br>A<br>81<br>155<br>1210 | Av<br>Mar<br>27<br>92<br>165<br>231                                                                                                    | ril 20<br>Mor<br>38<br>103<br>177<br>242                                                                                                    | <b>Jou</b><br>49<br>114<br>188<br>253                                                                                                    | Van<br>510<br>12<br>19,9<br>(26)                                                                                                    | Sam<br>6<br>13<br>20<br>27                            | Dim<br>5<br>12<br>19                                  | Lun<br>89<br>133<br>20                                | Mar<br>710<br>144<br>218                                                                                                    | <b>Mor</b><br>16<br>81<br>155<br>229                                                                                                    | 24<br>Jou<br>27<br>92<br>165<br>2310                                                                                                    | Ven<br>3e<br>10<br>177<br>241                                                                                                    | Sam<br>4<br>11<br>18<br>25                                                                                                    | Dim<br>2<br>9<br>16                                   | Lun<br>37<br>101<br>176                               | <b>JU</b><br>Mar<br>48<br>112<br>187                  | in 20<br>Mor<br>59<br>123<br>198                      | 15 mars<br>)24<br>Jew<br>610<br>134<br>209            | Ven<br>(7 <sup>5</sup> )<br>14s<br>2110               | Sav<br>1<br>8<br>15<br>22                             |  |  |  |  |  |  |
| Lun<br>81<br>155<br>1210      | Av<br>Mar<br>27<br>92<br>165<br>231<br>305                                                                                                  | ril 20<br>Mor<br>38<br>103<br>177<br>242                                                                                                    | 24<br>Jou<br>4 <sub>9</sub><br>114<br>186<br>253                                                                                            | Van<br>510<br>12<br>199<br>28                                                                                                    | Sam<br>6<br>13<br>20<br>27                            | Dim<br>5<br>12<br>19<br>26                            | Lun<br>69<br>133<br>20<br>272                         | Mar<br>710<br>144<br>218<br>283                                                                                                    | Mer<br>16<br>81<br>155<br>229<br>294                                                                                                    | 24<br>Jeu<br>27<br>92<br>165<br>2310<br>305                                                                                                    | Ven<br>38<br>10<br>177<br>241<br>315                                                                                                    | Sam<br>4<br>11<br>18<br>25                                                                                                    | Dim<br>2<br>9<br>16<br>23                             | Lun<br>37<br>101<br>176                               | JU<br>Mar<br>48<br>112<br>187<br>(25)                 | in 20<br>Mer<br>59<br>123<br>198<br>(28)              | 15 mars<br>24<br>Jeu<br>610<br>134<br>209<br>(27)     | Ven<br>(7°)<br>14s<br>2110<br>(28)                    | Sav<br>1<br>8<br>15<br>22<br>29                       |  |  |  |  |  |  |
|                               | 8<br>10<br>17<br>24<br>31<br>(<br>31<br>21<br>9<br>810<br>34<br>09<br>810<br>34<br>09<br>51<br>25<br>125<br>125<br>125<br>125<br>125<br>125 | d         4           10         11           17         18           24         25           31         0cto           an         Mar           21         32           9         106           810         171           34         245           09         3110           Jann           Jann           Jann           an         Mar           Jann         Jann           Jann         2           8)         97           51         162           25         237           20         20 | d         4         5           10         11         12           17         18         19           24         25         28           31 | d         4         0         0           10         11         12         13           17         18         19         20           24         25         26         27           31         Octobre 2023           un         Mar         Mor         Jou           21         32         43         54           9         105         117         128           810         171         182         193           34         245         255         267           09         3110         Janvier 2024         un           Mar         Mar         Mor         Jou           Janvier 2024         un         Mar         Mor           8)         97         108         119           51         162         173         184           25         237         248         259 | $\begin{array}{c ccccccccccccccccccccccccccccccccccc$ | $\begin{array}{c ccccccccccccccccccccccccccccccccccc$ | $\begin{array}{c ccccccccccccccccccccccccccccccccccc$ | 3       4       5       0       7       0       7         10       11       12       13       14       15       13       14         17       18       19       20       21       22       20       21         24       25       26       27       28       29       27       28         24       25       26       27       28       29       27       28         24       25       26       27       28       29       27       28         31       4       5       26       27       28       29       20       21         27       28       29       31       34       45       5       6       4       12       138         32       43       54       65       7       9       105       117       128       139       14       12       138         34       245       256       267       278       28       19       203       26       278         34       26       278       21       20       21       26       278       21       26       278       21 <td>3 <math>4</math> <math>5</math> <math>0</math> <math>7</math> <math>6</math> <math>0</math> <math>7</math> <math>6</math>         10       11       12       13       14       15       13       14       15         17       18       19       20       21       22       27       <math>23</math> <math>20</math>       21       <math>22</math> <math>24</math> <math>25</math> <math>26</math> <math>27</math> <math>28</math> <math>29</math> <math>27</math> <math>23</math> <math>20</math> <math>21</math> <math>22</math> <math>27</math> <math>23</math> <math>20</math> <math>21</math> <math>22</math> <math>27</math> <math>23</math> <math>29</math> <math>21</math>         Octobre 2023       Novel         Mar       Mar       Mar       Mar       Mar       Mar         <math>21</math> <math>32</math> <math>43</math> <math>54</math> <math>65</math> <math>7</math> <math>9</math> <math>106</math> <math>117</math> <math>128</math> <math>139</math> <math>14</math> <math>12</math> <math>138</math> <math>149</math> <math>19</math> <math>203</math> <math>214</math>         Dim       Lun       Mar         <math>310</math> <math>76</math> <math>64</math> <math>75</math> <math>66</math> <math>78</math> <math>97</math> <math>108</math> <math>119</math> <math>210</math> <math>111</math> <math>203</math> <math>214</math> <math>26</math></td> <td>3 <math>4</math> <math>5</math> <math>0</math> <math>7</math> <math>0</math> <math>7</math> <math>0</math> <math>2</math> <math>2</math> <math>23</math> <math>22</math> <math>23</math> <math>22</math> <math>23</math> <math>22</math> <math>23</math> <math>22</math> <math>23</math> <math>23</math></td> <td>3 <math>4</math> <math>5</math> <math>0</math> <math>7</math> <math>6</math> <math>0</math> <math>7</math> <math>6</math> <math>6</math> <math>10</math>         10       11       12       13       14       15       13       14       15       16       17         17       18       19       20       21       22       23       24         24       25       26       27       28       29       20       21       22       23       24         24       25       26       27       28       29       20       21       22       23       24         24       25       26       27       28       29       20       21       22       23       24         27       28       29       30       31       31       31       31       31         Octobre 2023       Novembre 202         <math>an</math>       Mar       Mor       Jou       Von       Sam       11       22       30       31       12       13       14       15       16       17       12       13       14       25       26       27       28       29       29       30       <td< td=""><td>3 <math>4</math> <math>5</math> <math>0</math> <math>7</math> <math>6</math> <math>7</math> <math>6</math> <math>10</math> <math>11</math>         10       11       12       13       14       15       16       17       18         17       18       19       20       21       22       23       24       25         24       25       26       27       28       29       27       28       29         21       32       43       54       65       7       9       105       117       128       139       14         810       117       128       139       14       5       64       75       86       97       10<sup>9</sup>         34       245       255       267       278       28       9       21       13       14       9       101       172       13         34       245       255       267       278       28       29       29       301       20         12       138       149       150       161       172       13       14       25       26       278       28       29       301       20       20       20       20</td><td><math display="block">\begin{array}{c ccccccccccccccccccccccccccccccccccc</math></td><td><math display="block">\begin{array}{c ccccccccccccccccccccccccccccccccccc</math></td><td><math display="block">\begin{array}{c ccccccccccccccccccccccccccccccccccc</math></td><td><math display="block">\begin{array}{c ccccccccccccccccccccccccccccccccccc</math></td><td><math display="block">\begin{array}{c ccccccccccccccccccccccccccccccccccc</math></td><td><math display="block">\begin{array}{c ccccccccccccccccccccccccccccccccccc</math></td><td><math display="block">\begin{array}{c ccccccccccccccccccccccccccccccccccc</math></td></td<></td> | 3 $4$ $5$ $0$ $7$ $6$ $0$ $7$ $6$ 10       11       12       13       14       15       13       14       15         17       18       19       20       21       22       27 $23$ $20$ 21 $22$ $24$ $25$ $26$ $27$ $28$ $29$ $27$ $23$ $20$ $21$ $22$ $27$ $23$ $20$ $21$ $22$ $27$ $23$ $29$ $21$ Octobre 2023       Novel         Mar       Mar       Mar       Mar       Mar       Mar $21$ $32$ $43$ $54$ $65$ $7$ $9$ $106$ $117$ $128$ $139$ $14$ $12$ $138$ $149$ $19$ $203$ $214$ Dim       Lun       Mar $310$ $76$ $64$ $75$ $66$ $78$ $97$ $108$ $119$ $210$ $111$ $203$ $214$ $26$ | 3 $4$ $5$ $0$ $7$ $0$ $7$ $0$ $7$ $0$ $7$ $0$ $7$ $0$ $7$ $0$ $7$ $0$ $7$ $0$ $7$ $0$ $7$ $0$ $7$ $0$ $7$ $0$ $7$ $0$ $7$ $0$ $7$ $0$ $7$ $0$ $7$ $0$ $7$ $0$ $7$ $0$ $7$ $0$ $7$ $0$ $7$ $0$ $7$ $0$ $7$ $0$ $7$ $0$ $7$ $0$ $2$ $2$ $23$ $22$ $23$ $22$ $23$ $22$ $23$ $22$ $23$ $23$ $23$ $23$ $23$ $23$ $23$ $23$ $23$ $23$ $23$ $23$ $23$ $23$ $23$ $23$ $23$ $23$ $23$ $23$ $23$ $23$ $23$ $23$ $23$ $23$ $23$ $23$ $23$ $23$ $23$ $23$ $23$ $23$ $23$ $23$ $23$ $23$ | 3 $4$ $5$ $0$ $7$ $6$ $0$ $7$ $6$ $6$ $10$ 10       11       12       13       14       15       13       14       15       16       17         17       18       19       20       21       22       23       24         24       25       26       27       28       29       20       21       22       23       24         24       25       26       27       28       29       20       21       22       23       24         24       25       26       27       28       29       20       21       22       23       24         27       28       29       30       31       31       31       31       31         Octobre 2023       Novembre 202 $an$ Mar       Mor       Jou       Von       Sam       11       22       30       31       12       13       14       15       16       17       12       13       14       25       26       27       28       29       29       30 <td< td=""><td>3 <math>4</math> <math>5</math> <math>0</math> <math>7</math> <math>6</math> <math>7</math> <math>6</math> <math>10</math> <math>11</math>         10       11       12       13       14       15       16       17       18         17       18       19       20       21       22       23       24       25         24       25       26       27       28       29       27       28       29         21       32       43       54       65       7       9       105       117       128       139       14         810       117       128       139       14       5       64       75       86       97       10<sup>9</sup>         34       245       255       267       278       28       9       21       13       14       9       101       172       13         34       245       255       267       278       28       29       29       301       20         12       138       149       150       161       172       13       14       25       26       278       28       29       301       20       20       20       20</td><td><math display="block">\begin{array}{c ccccccccccccccccccccccccccccccccccc</math></td><td><math display="block">\begin{array}{c ccccccccccccccccccccccccccccccccccc</math></td><td><math display="block">\begin{array}{c ccccccccccccccccccccccccccccccccccc</math></td><td><math display="block">\begin{array}{c ccccccccccccccccccccccccccccccccccc</math></td><td><math display="block">\begin{array}{c ccccccccccccccccccccccccccccccccccc</math></td><td><math display="block">\begin{array}{c ccccccccccccccccccccccccccccccccccc</math></td><td><math display="block">\begin{array}{c ccccccccccccccccccccccccccccccccccc</math></td></td<> | 3 $4$ $5$ $0$ $7$ $6$ $7$ $6$ $10$ $11$ 10       11       12       13       14       15       16       17       18         17       18       19       20       21       22       23       24       25         24       25       26       27       28       29       27       28       29         21       32       43       54       65       7       9       105       117       128       139       14         810       117       128       139       14       5       64       75       86       97       10 <sup>9</sup> 34       245       255       267       278       28       9       21       13       14       9       101       172       13         34       245       255       267       278       28       29       29       301       20         12       138       149       150       161       172       13       14       25       26       278       28       29       301       20       20       20       20 | $\begin{array}{c ccccccccccccccccccccccccccccccccccc$ | $\begin{array}{c ccccccccccccccccccccccccccccccccccc$ | $\begin{array}{c ccccccccccccccccccccccccccccccccccc$ | $\begin{array}{c ccccccccccccccccccccccccccccccccccc$ | $\begin{array}{c ccccccccccccccccccccccccccccccccccc$ | $\begin{array}{c ccccccccccccccccccccccccccccccccccc$ | $\begin{array}{c ccccccccccccccccccccccccccccccccccc$ |  |  |  |  |  |  |

Date maximale d'envoi des bulletins aux parents prescrite par le MEQ

C Journées pédagogiques dont le contenu est déterminé par le personnel enseignant (10 novembre journée, 16 février et 7 juin ½ journée)